## MANUAL PENGGUNAAN "iCGPA COURSE DEVELOPMENT v2"

Langkah 1: Pemetaan "Programme Educational Objectives" (PEO) kepada "Programme Learning Outcomes" (PLO)

Sila lengkapkan maklumat di kotak berwarna PUTIH sahaja.

\* Satu PLO sepatutnya dipetakan kepada satu PEO sahaja

|       | 19-0       | a •) •                      |                                              |                                         |                               |                                  |                   | iCGPA course d      | evelopment v2 [Co        | ompatibility N    | Node] - Microsoft      | Excel        |              | -     |       |       |      |                     | x       |
|-------|------------|-----------------------------|----------------------------------------------|-----------------------------------------|-------------------------------|----------------------------------|-------------------|---------------------|--------------------------|-------------------|------------------------|--------------|--------------|-------|-------|-------|------|---------------------|---------|
|       | Home       | Insert                      | Page Layout                                  | Formulas                                | Data                          | Review                           | View              | Developer           | Acrobat                  |                   |                        |              |              |       |       |       |      | <ul> <li></li></ul> | 2 X     |
|       |            |                             |                                              |                                         |                               |                                  |                   | PLO                 | vs PEO Matrix            |                   |                        |              |              |       |       |       |      |                     |         |
|       | PROGRAM    | ME NAME                     | Bachelor of Med                              | ical Imaging (Hor                       | nours)                        |                                  |                   |                     | FACUL                    | TY                | Health S               | ciences      |              | 1     |       |       |      |                     |         |
|       | PROGRAM    | ME CODE                     | HS242                                        |                                         |                               |                                  |                   |                     | i -                      | L                 |                        |              | icgpa        |       |       |       |      |                     |         |
|       | (PLEASE I  | ENTER INFO                  | ORMATION IN W                                | HITE-COLOUF                             | RED CELLS,                    | )                                |                   |                     |                          |                   | PLO MOE                | LO PLO       | DATABASE     |       |       |       |      |                     |         |
|       | PROGRA     | MME EDUC                    | ATIONAL OBJE                                 | CTIVES (PEO                             | ) - what th                   | e graduate                       | s are in 5        | years time          |                          |                   |                        | NEXT         |              |       |       |       |      |                     |         |
|       | The prog   | amme sha                    | all produce med                              | dical imaging (                         | practitione                   | rs who are:                      |                   |                     |                          |                   |                        |              |              |       |       |       |      |                     |         |
|       | PEO 1      | knovledge                   | able and technica                            | lly competent in r                      | medical imag                  | ing discipline                   | in-line with      | the industry requir | ement.                   |                   |                        |              |              |       |       |       |      |                     |         |
|       | FEOT       | capable to                  | solve medical imag                           | ning problems inc                       | novativelu or                 | eatively and a                   | thically thro     | uch sustainable a   | oproach                  |                   |                        | _            |              |       |       |       |      |                     | =       |
|       | PEO 2      |                             |                                              |                                         |                               |                                  | ,,                | ,                   |                          |                   |                        |              |              |       |       |       |      |                     |         |
|       | PEO 3      | effective in                | communication ar                             | nd demonstrate g                        | good leaders                  | hip quality in a                 | an organizat      | ion.                |                          |                   |                        |              |              |       |       |       |      |                     |         |
|       | PEO 4      | able to dem                 | ionstrate entreprei                          | neurship skills an                      | nd recognize                  | the need of lit                  | e long learn      | ing for successful  | career advancement.      |                   |                        |              |              |       |       |       |      |                     |         |
|       | PEO 5      | 0000000                     | )                                            |                                         |                               |                                  |                   |                     |                          |                   |                        | _            |              |       |       |       |      |                     |         |
|       |            |                             |                                              |                                         |                               |                                  |                   |                     |                          |                   |                        |              |              |       |       |       |      |                     |         |
|       | PROGRA     | MME LEAR                    | NING OUTCOM                                  | ES (PLO) - wh                           | nat the stud                  | dents will b                     | e able to d       | do upon gradua      | ation                    |                   |                        |              |              |       |       |       |      |                     |         |
|       | At the end | l of this pro               | gramme, stude                                | ents will be ab                         | le to:                        |                                  |                   |                     |                          |                   |                        | PEO 1        | PEO 2        | PEO 3 | PEO 4 | PEO 5 |      |                     |         |
|       |            | acquire and                 | i apply knowledge                            | of science and r                        | medical imag                  | jing fundamer                    | ntals to diag     | nostic radiography  | / field (Knowledge in S  | pecific Area)     |                        |              |              | 1200  | 1201  |       |      |                     |         |
|       | PL0 1      |                             |                                              |                                         |                               |                                  |                   |                     |                          |                   |                        | V            |              |       |       |       |      |                     |         |
|       | PLO 2      | demonstrat                  | e comprenensive                              | technical compe                         | etencies in th                | e medical ima                    | iging riela (P    | ractical Skills)    |                          |                   |                        | $\checkmark$ |              |       |       |       |      |                     |         |
|       | PLO 3      | utilise critic<br>knovledge | al thinking and clin<br>(Thinking and Sci    | ical reasoning sk<br>ientific Skills)   | kills to identify             | ı, analyse, ev                   | aluate and s      | olve problems rela  | ited to Medical Imagin;  | g and conduct r   | esearch to enhance     |              |              | 1     |       |       |      |                     |         |
|       | PLO 4      | communica                   | ite effectively both                         | n in written and sp                     | ooken form wi                 | ith the health                   | care team ar      | nd community. (Co   | mmunication Skills)      |                   |                        |              | $\checkmark$ |       |       |       |      |                     |         |
|       | PLO 5      | understand<br>the healthc   | l social culture, glo<br>are industry (Socia | obal and environr<br>al Skills, Teamv o | mental respo<br>irk and Respo | nsibilities and<br>onsibilities) | ethics of Me      | edical Imaging pro  | lession in order to func | tion in a multi-d | isciplinary team rela  | edto         | 1            |       |       |       |      |                     |         |
|       | PLO 6      | understand<br>Moral and p   | l and commit profe<br>professionalism)       | ssionally, ethical                      | lly and with h                | umane respo                      | nsibility, in lir | ne with the Medica  | l Imaging field and the  | healthcare ind.   | astry. (Values, Ethios |              |              | V     |       |       |      |                     | Ţ       |
| Ready | <b>*</b>   |                             |                                              |                                         |                               |                                  |                   |                     |                          |                   |                        |              |              |       |       |       | 90%  |                     | r 1<br> |
| -     |            | 0 (                         | 9 0                                          | <b>O</b>                                | (W                            |                                  | 1                 | 1                   | 1                        |                   | -                      |              | _            |       | 100   |       | - II | ang 8:19 AN         |         |

Langkah 2: Pemetaan PLO kepada 9 MOE LO (Ministry of Education Learning Outcomes) Pemetaan PLO kepada 9 MQF LO (Malaysian Qualification Framework Learning Outcomes) dan kepada 6 Malaysian Education Blueprint (MEB) akan berlaku secara automatic, apabila PLO dipetakan kepada MOE LO.

\* Satu PLO sepatutnya dipetakan kepada satu MOE LO sahaja

|       | 🚽 in) = (  | थ 🗸 ) 🕈                                        |                                  |                                       |                                          | iC                                                 | GPA c   | ourse    | develo             | pmen         | t v2 [0             | Comp              | atibilit | y Mod              | e] - M   | icroso | ft Exce    | el 🛛                |               |                 | -                                |                  |           |              |              |           |            |           |         | 3 |
|-------|------------|------------------------------------------------|----------------------------------|---------------------------------------|------------------------------------------|----------------------------------------------------|---------|----------|--------------------|--------------|---------------------|-------------------|----------|--------------------|----------|--------|------------|---------------------|---------------|-----------------|----------------------------------|------------------|-----------|--------------|--------------|-----------|------------|-----------|---------|---|
|       | Home       | Insert Page                                    | Layout                           | Formulas                              | Data Re                                  | view View                                          | Deve    | loper    | Ac                 | robat        |                     |                   |          |                    |          |        |            |                     |               |                 |                                  |                  |           |              |              |           |            |           | 0 - 5   | x |
|       |            |                                                |                                  |                                       | PL                                       | O vs MOE LO vs N                                   | IEB (HE | E) Mat   | <u>rix</u>         |              |                     |                   |          |                    |          |        |            |                     |               |                 |                                  |                  |           |              |              |           |            |           |         |   |
|       | PROGRAM    | ME NAME                                        | Bachelor of                      | Medical Imagin                        | g (Honours)                              |                                                    |         |          |                    | E            | ACULT               | Y                 |          |                    |          |        |            |                     |               | Health          | Science                          | 5                |           |              |              |           |            |           |         |   |
|       | PROGRAM    | ME CODE                                        | HS242                            |                                       |                                          |                                                    |         |          |                    |              |                     |                   |          |                    |          |        |            |                     |               |                 |                                  | PEO              | vs        | PLO vs       | a            | D vs      | icg        | PA        |         |   |
|       | (PLEASE E  | ENTER INFORMAT                                 | TION IN WH                       | IITE-COLOUR                           | ED CELLS)                                |                                                    |         |          |                    |              |                     |                   |          |                    | ,        | v      |            |                     |               |                 |                                  | PLO              |           | MOELO        |              | .0        | DATA       | BASE      |         |   |
|       | PROGRAM    | MME LEARNING (                                 | DUTCOME                          | S (PLO) - wha                         | at the student                           | s will be able to de                               | upon    | aradı.   | ation              |              | I                   |                   |          |                    |          |        |            |                     |               |                 |                                  |                  |           |              | NEX          | $\supset$ |            |           |         |   |
|       |            |                                                |                                  |                                       |                                          |                                                    |         |          |                    |              | ·                   |                   |          |                    |          | Me     | lovoir     | 00                  | alificat      | tion Fr         |                                  | rk (HO           | =         | Mal          | u ce i e e f | duanti    | an Dhu     | unsint    |         |   |
|       |            |                                                |                                  |                                       |                                          |                                                    |         | Ministry | ofEd               | ucation      | (MOE                | ) Learr           | ning Ou  | tcomes             | 3        | Wie    | lidysia    | Le                  | arning        | Outc            | omes                             | IK (moz          | r)        | (            | MEB) H       | gher E    | ducatio    | n         |         |   |
|       | At the end | l of this program                              | me, studer                       | nts will be abl                       | e to:                                    |                                                    |         |          | Pue                | skills       |                     | roral<br>lism     | 5        | kills              |          |        |            |                     | Pue           |                 | ds,<br>skils                     | puel             | 2         |              |              |           |            |           |         |   |
|       |            |                                                |                                  |                                       |                                          |                                                    |         | skile    | nking<br>kills     | ation        | s, pue              | hios, r<br>ssiona | L La     | al and<br>eurial : | p skills |        | skils      | s, and<br>lity      | alism         | and             | metho<br>king a<br>olving        | arning<br>arnial | al skills |              | 4            | Soliftue  | Skills     | ontity    |         |   |
|       |            |                                                |                                  |                                       |                                          |                                                    | wiedg   | otical   | oal Thi<br>ntifios | munic        | ial skill<br>nv ork | ies, et<br>profe: | matio    | ageria             | dershi   | wledg  | otical (   | ial skill<br>onsibi | os,<br>essior | munic<br>nv ork | natitio i<br>cal thir<br>ilem so | ong le<br>mation | ageria    | vledge       | cing Sk      | and       | ership     | maltde    |         |   |
|       |            |                                                |                                  |                                       |                                          |                                                    | Å,      | č        | Critic             | Соп          | Soc<br>tean         | Valu              | Infoe    | Man<br>entr        | Lea      | Kno    | Prac       | Soc                 | Ethi<br>profi | tear            | Scie<br>Profi                    | Lifel<br>Infor   | Man       | Knov         | This         | EH;       | Lead       | Natic     |         |   |
|       | PLO 1      | diagnostic radiogra                            | knoviedge o<br>aphy field (Kr    | r science and r<br>nowledge in Spe    | redical imaging ru<br>roific Area)       | Indamentais to                                     | √       |          |                    |              |                     |                   |          |                    |          | 1      |            |                     |               |                 |                                  |                  |           | $\checkmark$ |              |           |            |           |         |   |
|       |            | demonstrate comp                               | orehensive te                    | chnical compe                         | tencies in the Me                        | dical Imaging field                                | ╞━      | , I      |                    |              |                     |                   |          |                    | -        | -      |            |                     |               | -               |                                  |                  | -         |              | -            | +         |            | $\square$ |         |   |
|       | PLO 2      | (Practical Skills)                             |                                  |                                       |                                          |                                                    |         | √        |                    |              |                     |                   |          |                    |          |        | <b> </b> √ |                     |               |                 |                                  |                  |           | V            |              |           |            |           |         |   |
|       | PLO 3      | utilise critical thinki<br>solve problems rela | ng and clinic<br>ated to Medic   | al reasoning ski<br>al Imaging and    | ills to identify, ana<br>conduct researc | ilyse, evaluate and<br>h to enhance                |         |          | $\checkmark$       |              |                     |                   |          |                    |          |        |            |                     |               |                 | $\checkmark$                     |                  |           | $\checkmark$ | $\checkmark$ |           |            |           |         |   |
|       |            | knovledge. (Thinki<br>communicate effe         | ing and Scier<br>ctively both in | ntific Skills)<br>n written and spr   | oken form with the                       | e healthoare team and                              | -       |          | •                  |              |                     |                   | -        |                    |          | -      | -          | <u> </u>            |               | _               | •                                |                  | _         | -            | -            | +         | _          | $\square$ |         |   |
|       | PLO 4      | community. (Comm                               | nunication SI                    | kills)                                |                                          |                                                    |         |          |                    | $\checkmark$ |                     |                   |          |                    |          |        |            |                     |               |                 |                                  |                  |           |              | •            | /         |            |           |         |   |
|       | Di o c     | understand social                              | culture, glob                    | al and environm                       | ental responsibil                        | ities and ethics of                                |         |          |                    |              | ,                   |                   |          |                    |          |        | 1          | ,                   |               | ,               |                                  |                  |           |              | +            | +         | , ,        |           |         |   |
|       | PLUS       | the healthcare inde                            | ustry (Social                    | Skils, Teamvor                        | k and Responsib                          | lities)                                            |         |          |                    |              | v                   |                   |          |                    |          |        |            | v                   |               | •               |                                  |                  |           |              |              | ľ         | ′ <b>`</b> | V         |         |   |
|       | PLO 6      | understand and co<br>with the Medical Im       | ommit profes:<br>aging field a   | sionally, ethicall<br>nd the healthca | y and with humar<br>re industry. (Valu   | e responsibility, in line<br>es, Ethics, Moral and |         |          |                    |              |                     | V                 |          |                    |          |        |            |                     | $\checkmark$  |                 |                                  |                  |           |              |              | 1         | 1          |           |         |   |
|       |            | professionalism)<br>recognize the need         | d for and to e                   | ngage in life-lo                      | ng learning and n                        | nanagement of                                      | -       |          |                    |              |                     |                   |          |                    | _        | -      | -          |                     |               | -               |                                  |                  | _         | -            | -            | +         | _          | H         |         |   |
|       | PLO 7      | information in the M<br>Management and I       | Aedical Imagi<br>Life Long Le    | ing and the heai<br>arning)           | lthoare industry. I                      | Information                                        |         |          |                    |              |                     |                   | √        |                    |          |        |            |                     |               |                 |                                  | $\checkmark$     |           | $\checkmark$ | $\checkmark$ |           |            |           |         |   |
|       | PLOS       | be self motivated, v<br>development. (Mar      | with entrepre                    | neurship and m                        | anagerial capabi<br>shin)                | lities for career                                  |         |          |                    |              |                     |                   |          | ./                 |          |        |            |                     |               |                 |                                  |                  | ~/        |              | ~/           |           |            | П         |         |   |
| 4     | 1208       |                                                |                                  |                                       |                                          |                                                    |         |          |                    |              |                     |                   |          | V                  |          |        |            |                     |               |                 |                                  |                  | v         |              | •            |           |            |           |         |   |
| Ready | 2          |                                                |                                  |                                       |                                          |                                                    | _       | _        |                    |              |                     | _                 |          |                    | _        |        | _          | _                   |               |                 |                                  |                  |           |              |              |           | 9          | 0% 🧲      | ) 0     | • |
|       |            | 0 6                                            |                                  |                                       | THE DA                                   |                                                    |         | 1        |                    | 1            |                     |                   |          | 1                  |          |        |            |                     |               |                 | 10.00                            |                  | 7         | -            | -            |           |            |           | 8:19 AM |   |

Langkah 3: "Constructive Alignment" bagi kursus-kursus dalam program. Lengkapkan maklumat di dalam ruang berwarna putih.

- i) "Course Learning Outcomes" (CLO)
- kenalpasti "verb", "condition" dan "standard" bagi setiap pernyataan CLO.
- kategorikan setiap CLO kepada Bloom'S Taxonomy (C (cognitive), A (affective) dan P
- (psychomotor)) melalui "verb" yang digunakan. Tekan butang "BLOOM'S" untuk panduan.
- ii) "PLO Addressed by CLO"
- petakan setiap CLO kepada satu PLO yang hendak dinilai.
- apabila PLO dipilih, "Suggested TLA" dan "Suggested Assessment" akan keluar secara automatik. Anda perlu menyatakan TLA dan Assessment yang dipilih di dalam kolum "TLA Chosen" dan "Assessment Chosen" (anda cuma boleh memilih SATU kaedah penilaian sahaja).
- bagi setiap TLA yang dipilih, sila nyatakan SLT (Student Learning Time) bagi TLA tersebut.
   Peratusan TLA itu akan dikira secara automatik. Sila nyatakan peratusan yang anda sebenarnya anda inginkan, di dalam kolum "Weightage"

|                | 🚽 II) = (                | <b>₹</b>                                                                                                    |                                           |     |              | iO              | SPA co   | urse          | develop         | ment       | v2 [C           | omp          | atibili    | ty Mo            | de] -     | Mic           | rosoft Excel                                              |                                       |                   |                                                  |                                           |                                                                                                    |                                          | JX     |
|----------------|--------------------------|----------------------------------------------------------------------------------------------------|-------------------------------------------|-----|--------------|-----------------|----------|---------------|-----------------|------------|-----------------|--------------|------------|------------------|-----------|---------------|-----------------------------------------------------------|---------------------------------------|-------------------|--------------------------------------------------|-------------------------------------------|----------------------------------------------------------------------------------------------------|------------------------------------------|--------|
| 9              | Home                     | Insert Page Layout Formulas                                                                                   | Data Review                               | /   | View         | /               | Develo   | oper          | Acr             | obat       |                 |              |            |                  |           |               |                                                           |                                       |                   |                                                  |                                           |                                                                                                    | 0                                        | _ = ×  |
| Facul<br>Progr | (PLEASE I<br>y:<br>amme: | ENTER INFORMATION IN WHITE-COL<br>Health Sciences<br>HS242                                                    | OURED CELLS) ] ]                          |     |              | Mat             | rix of   | Coι           | urse Le         | arnin      | g Oı            | itcor        | nes v      | EO VS<br>PLO     | P<br>M    | O VS<br>DE LO | e Learning Ou                                             | CGPA<br>TABASE BLOON                  | T<br>a<br>Y<br>ti | o SAVE th<br>new folc<br>ou will fi<br>his folde | his wor<br>der In d<br>nd this<br>r, when | ksheet, as a new file, fi<br>Iriva C. Namethe folder<br>worksheet, saved as a<br>nyou click this button.<br>SAVE THIS WORKSHEET<br>TO A NEW FILE | rst, create<br>· "iCGPA".<br>new file in |        |
| Cour           | e Code:                  | MRD463                                                                                                    | Credit                                    | : 3 | Pa           | art :           | 1        |               |                 |            |                 |              | S.<br>F    | AVE TO<br>PART 1 | 2         | SA<br>P/      | VE TO SAVE<br>NRT 2 PART                                  | TO SAVE TO PART 4                     | SAVE TO<br>PART 5 | SA<br>P                                          | VE TO<br>ART 6                            | SAVE TO<br>PART 7                                                                                                    | SAVE TO<br>PART 8                        |        |
|                |                          | Course Learning Outcomes                                                                                      |                                           | Blo | om's<br>evel |                 |          |               | PLO<br>(only Of | Addre:     | ssed<br>O for ( | by C<br>each | LO<br>CLO) |                  |           | _             | Suggested<br>Teaching and<br>Learning (TLA)<br>Stratenies | Suggested<br>Assessment<br>Strategies | TLAChosen         | SLT o<br>cho                                     | f TLA<br>sen                              | Assessment Chosen<br>(Please choose<br>ONE method)                                                                                               | Weightage                                |        |
| CLO            | Verb                     | Condition                                                                                                    | Standard                                  | с   | A P          | PLC<br>1        | PLO<br>2 | PLO<br>3      | PLO PL          | 0 PLO      | PLO<br>7        | PLO<br>8     | PLO<br>9   | PLO<br>10        | PLO<br>11 | 0             |                                                           |                                       |                   | (F2F<br>hour)                                    | (%)                                       |                                                                                                    | (%)                                      |        |
| 1              | Propose                  | solution to manufacturing and operations<br>problems using related theory and<br>analytical methods           |                                           |     | 45           |                 |          | √             |                 |            |                 |              |            |                  |           |               | Case Study,<br>Project, Tutorial,<br>Group Work,          | Presentation,<br>Essay,               | Tutorial          | 28                                               | 29                                        | Essay                                                                                                    | 30                                       |        |
| 2              | Organise                 | in groups to study and present the<br>application of advanced manufacturing<br>and operation analysis methods | based on given topics                     |     | P            | 5               |          |               | 1               |            |                 |              |            |                  |           |               | Case Study,<br>Project, Tutorial,                         | Presentation,                         | Case Study        | 28                                               | 29                                        | Presentation                                                                                                    | 30                                       | =      |
| 3              | Explain                  | the main concepts and methods<br>obtained from literatures to professionally<br>analyse                       | the manufacturing and<br>operation system | cs  |              | 1               |          |               |                 |            |                 |              |            |                  |           |               | Lecture, Tutorial,                                        | Written Tests,<br>Quiz,               | Lecture           | 42                                               | 43                                        | FEX                                                                                                    | 40                                       |        |
| 4              |                          |                                                                                                    |                                           |     |              |                 |          |               |                 |            |                 |              |            |                  |           |               |                                                           |                                       |                   |                                                  |                                           |                                                                                                    |                                          |        |
| 5              |                          |                                                                                                    |                                           |     |              |                 |          |               |                 |            |                 |              |            |                  |           |               |                                                           |                                       |                   |                                                  |                                           |                                                                                                    |                                          |        |
|                | Total                    |                                                                                                    |                                           |     |              | $\checkmark$    |          | $\checkmark$  | 1               |            |                 |              |            |                  |           |               |                                                           |                                       |                   | 38                                               | 100                                       |                                                                                                    | 100                                      |        |
|                |                          |                                                                                                    |                                           | MR  | D463         | PL0<br>1<br>3 √ | PLO<br>2 | PLO<br>3<br>√ | PLO PL<br>4 5   | 0 PL0<br>6 | PLO<br>7        | PLO<br>8     | PLO<br>9   | PLO<br>10        | PLO<br>11 | 0             |                                                           |                                       |                   |                                                  |                                           |                                                                                                    |                                          |        |
| 4              |                          |                                                                                                    |                                           |     |              | PE              | IPEI     | PEI           | PEIP            | EJ         |                 |              |            |                  |           |               |                                                           |                                       |                   |                                                  |                                           |                                                                                                    |                                          |        |
| Ready          | 2                        |                                                                                                    |                                           |     |              |                 |          |               | _               |            |                 |              |            |                  |           |               | _                                                         |                                       | _                 | _                                                |                                           | 90% 🧲                                                                                                    | )                                        | •      |
|                |                          |                                                                                                    |                                           |     |              |                 | -        |               |                 |            |                 |              |            | -                |           |               |                                                           |                                       |                   | 100                                              |                                           | <b>^</b>                                                                                                    | 🗄 🚮 🖇                                    | :20 AM |

Langkah 4: Menyimpan data kursus

- i) Untuk menyimpan data kursus ke dalam "database" program, tekan butang "SAVE TO PART...." mengikut bahagian kursus itu sepatutnya berada. Contoh, kalau kursus itu ialah pada "PART 1" (atau Sem.1), tekan butang "SAVE TO PART 1", dan seterusnya. Maklumat asas kursus akan disimpan ke dalam "database" program. Anda boleh melihatnya dengan menekan butang "iCGPA DATABASE".
- ii) Untuk menyimpan data kursus ke dalam satu fail tersendiri :
  - a) Buat satu "folder" baru di dalam pacuan (drive) "C". Namakan "folder" itu sebagai "iCGPA".

b) Untuk menyimpan data kursus ke dalam satu fail tersendiri, tekan butang "SAVE THIS WORKSHEET TO A NEW FILE". Data di "worksheet" itu akan di simpan sebagai satu fail baru di C:\iCGPA\. Fail itu akan diberi nama kursus yang dibangunkan. Contoh, jika nama kursus ialah "MRD463", fail itu akan dinamakan "MRD463"

| 🔾 🗢 🕊 🕨 Computer 🕨 V                                                                                                    | /indows (C:) 🕨                                                       |              |           |                                    |                            |               |      |   | - + Search Win 🔎                                                           |
|----------------------------------------------------------------------------------------------------|----------------------------------------------------------------------|--------------|-----------|------------------------------------|----------------------------|---------------|------|---|----------------------------------------------------------------------------|
| Organize = Conen II                                                                                                    | sclude in library =                                                  | ibara with 📼 | Rurn      | New folder                         |                            |               |      |   | 80 - FL A                                                                  |
|                                                                                                    |                                                                      | A A          | built     | New Iolder                         | -                          |               |      |   | * 🛄 🖤                                                                      |
| 🔆 Favorites                                                                                                    | Name                                                                 |              |           | Date modified                      | Туре                       | Size          |      |   |                                                                            |
| Downloads                                                                                                    | 퉬 AdobeTemp                                                          |              |           | 27/7/2015 11:03 PM                 | File folder                |               |      |   |                                                                            |
| Recent Places                                                                                                    | BACKUP                                                               |              |           | 16/1/2010 8:00 AM                  | File folder                |               |      |   |                                                                            |
| Desktop                                                                                                    | L Crispin                                                            |              |           | 30/6/2011 1:53 PM                  | File folder                |               |      |   |                                                                            |
| Sec. 1 Sec. Sec.                                                                                                    | Drivers                                                              |              |           | 5/3/2010 10:07 PM                  | File folder                |               |      |   |                                                                            |
| Desuments                                                                                                    | From Desktop                                                         |              |           | 31/5/2015 8:10 PM                  | File folder                |               |      |   |                                                                            |
| Music                                                                                                    | I FUISOFI                                                            |              |           | 25/2/2010 2:20 PIVI                | File folder                |               |      |   |                                                                            |
| Pictures                                                                                                    | Intel                                                                |              |           | 2/2/2010 12:02 PM                  | File folder                |               |      |   |                                                                            |
| Videos                                                                                                    | iOraSoft amagid                                                      | lenconverter |           | 22/5/2010 12:05 PM                 | File folder                |               |      |   |                                                                            |
|                                                                                                    | Java ME platfor                                                      | n SDK 3.0    |           | 25/10/2011 3:23 PM                 | File folder                |               |      |   |                                                                            |
| 🚜 Homegroup                                                                                                    | ORACLE EXCEL                                                         | 10010010     |           | 20/1/2016 1:34 PM                  | File folder                |               |      |   |                                                                            |
|                                                                                                    | PerfLogs                                                             |              |           | 14/7/2009 10:37 AM                 | File folder                |               |      |   |                                                                            |
| 📜 Computer                                                                                                    | Program Files                                                        |              |           | 10/1/2016 12:56 PM                 | File folder                |               |      |   |                                                                            |
| 🏭 Windows (C:)                                                                                                    | Users                                                                |              |           | 20/4/2010 1:18 PM                  | File folder                |               |      |   |                                                                            |
| Data (D:)                                                                                                    | Windows                                                              |              |           | 19/10/2015 12:24                   | File folder                |               |      |   |                                                                            |
| 👝 Data2 (F:)                                                                                                    | AtmApInit                                                            |              |           | 5/3/2010 4:33 PM                   | Text Document              | 1 KB          |      |   |                                                                            |
| 📻 Extra (G:)                                                                                                    | EasyCapture                                                          |              |           | 5/3/2010 4:32 PM                   | Text Document              | 1 KB          |      |   |                                                                            |
|                                                                                                    | New folder                                                           |              |           | 26/1/2016 8:48 AM                  | File folder                |               |      |   |                                                                            |
| 📬 Network                                                                                                    |                                                                      |              |           |                                    |                            |               |      |   |                                                                            |
| <ul> <li>(a) (a) (b) (c)</li> </ul>                                                                                                    | <b>e c</b> &                                                         |              |           | 1                                  | 1                          | 1             |      | - | ▲ ## d¶ 8:48 AM                                                            |
|                                                                                                    |                                                                      |              |           |                                    |                            |               |      | - |                                                                            |
| Computer > V                                                                                                    | /indows (C:) 🕨 iCGPA                                                 |              |           |                                    | N. Longotticky             | the stands    | e 30 | - | • • • Search iCG •                                                         |
| Organize + Include in library                                                                                                    | /indows (C:) → iCGPA<br>• ▼ Share with ▼                             | Burn Ne      | ew folder |                                    | E Louis                    | tor man       |      |   |                                                                            |
| Image: Second second second                                                                                                    | /indows (C:) → iCGPA<br>✓ Share with ▼<br>Name                       | Burn Ne      | ew folder | Date modified                      | Туре                       | Size          |      |   | <br>← 0 ×<br>• 4 Search iCG                                                |
|                                                                                                    | /indows (C:) → iCGPA<br>✓ Share with ▼<br>Name<br>MRD463             | Burn Ne      | ew folder | Date modified<br>26/1/2016 8:54 AM | Type<br>Microsoft Office I | Size<br>83 KB |      |   |                                                                            |
| Computer → V<br>Organize ▼ Include in library<br>★ Favorites<br>₩ Downloads<br>₩ Recent Places                                                                                                    | findows (C:) → iCGPA                                                 | Burn Ne      | ew folder | Date modified<br>26/1/2016 8:54 AM | Type<br>Microsoft Office B | Size<br>83 KB |      | - |                                                                            |
| Corganize Computer > V<br>Organize Include in library<br>Favorites<br>Downloads<br>Recent Places<br>E Desktop                                                                                                    | Vindows (C:) ► iCGPA                                                 | Burn Ne      | ew folder | Date modified<br>26/1/2016 8:54 AM | Type<br>Microsoft Office B | Size<br>83 KB |      |   | <ul> <li>- 0 - ×</li> <li>- 4) Search (CG p)</li> <li>::: ▼ □ 0</li> </ul> |
| Computer > V<br>Organize V Include in library<br>Favorites<br>Downloads<br>Recent Places<br>Desktop                                                                                                    | Vindows (C:) → iCGPA                                                 | Burn Ne      | ew folder | Date modified<br>26/1/2016 8:54 AM | Type<br>Microsoft Office B | Size<br>83 KB |      |   |                                                                            |
| Computer > V      Organize      Include in library      Favorites      Downloads      Recent Places      Desktop      Libraries                                                                                                    | findows (C:) → iCGPA<br>▼ Share with ▼<br>Name<br>MRD463             | Burn Ne      | ew folder | Date modified<br>26/1/2016 8:54 AM | Type<br>Microsoft Office I | Size<br>83 KB |      |   |                                                                            |
| Computer > V<br>Organize  Include in library<br>Favorites<br>Downloads<br>Recent Places<br>Dosktop<br>Documents                                                                                                    | findows (C) ) i CGPA<br>・ Share with ・<br>Name<br>圏) MRD463          | Burn No      | ew folder | Date modified<br>26/1/2016 8:54 AM | Type<br>Microsoft Office I | Size<br>83 KB |      |   | ← 4 (5) Search (CG (2)                                                     |
| Computer > V<br>Organize  Include in library<br>Favorites<br>Downloads<br>Recent Places<br>Desktop<br>Californies<br>Documents<br>Music                                                                                                    | v Share with ♥<br>Name<br>■ MRD463                                   | Burn No      | ew folder | Date modified<br>26/1/2016 8:54 AM | Type<br>Microsoft Office B | Size<br>83 KB |      |   | <br>← 0 ★<br>+ 47 Search iCG Ø<br>III + 1 0                                |
| Computer > V<br>Organize V Include in library<br>Tavorites<br>Downloads<br>Recent Places<br>Desktop<br>Desktop<br>Decuments<br>Documents<br>Documents<br>Pictures                                                                                                    | indows (C:) → ICGPA                                                  | Burn Ne      | ew folder | Date modified<br>26/1/2016 8:54 AM | Type<br>Microsoft Office I | Size<br>83 KB |      |   | ← 49 Search iCG 20<br>Ⅲ ▼ □ 0                                              |
| Corganize V Include in library<br>Tavorites<br>Cownloads<br>Recent Places<br>Desktop<br>Socuments<br>Music<br>Pictures<br>Videos                                                                                                    | Ándows (C) → iCGPA                                                   | Burn Ne      | ew folder | Date modified<br>26/1/2016 8:54 AM | Type<br>Microsoft Office I | Size<br>83 KB |      |   | ← 4) Search (CG 2)                                                         |
| Corganize Computer > V<br>Organize Include in library<br>Favorites<br>Downloads<br>Downloads<br>E Desktop<br>Collarates<br>Desktop<br>Desktop<br>Desktop<br>Desktop<br>Desktop<br>Desktop<br>Desktop                                                                                                    | findows (C) → iCGPA<br>▼ Share with ▼<br>Name<br><sup>®</sup> MRD463 | Burn Nr      | ew folder | Date modified<br>26/1/2016 8:54 AM | Type<br>Microsoft Office B | Size<br>83 KB |      |   | <ul> <li>← 4) Search (CG P)</li> <li>Ⅲ ◆ □ 0</li> </ul>                    |
| Corganize  Computer  V Organize Conclude in library Conclude in library Concletee Conclude in library Conclude in library Conc                                                                                                    | v Share with ♥<br>Name<br>■ MRD463                                   | Burn Ne      | ew folder | Date modified<br>26/1/2016 8:54 AM | Type<br>Microsoft Office I | Size<br>83 KB |      |   | ← 4) Search iCG Ø<br>I → 4) I = • 1 @                                      |
| Computer > V<br>Organize Computer > V<br>Organize Conclude in library<br>Favorites<br>Downloads<br>Recent Places<br>Desktop<br>Desktop<br>Documents<br>Documents<br>Documents<br>Music<br>Pictures<br>Videos<br>Computer                                                                                                    | findows (C:) → ICGPA                                                 | Burn Ne      | ew folder | Date modified<br>26/1/2016 8:54 AM | Type<br>Microsoft Office I | Size<br>83 KB |      |   | ← 4 Search iCG 2                                                           |
| Corganize Convolted Corganize Convolted Convolted Convo                                                                                                    | indows (C) → iCGPA<br>Share with ←<br>Name<br>MRD463                 | Burn Ne      | ew folder | Date modified<br>26/1/2016 8:54 AM | Type<br>Microsoft Office I | Size<br>83 KB |      |   | • 4) Search iCG      • 4)     I⊞      • 10                                 |
| Corganize Computer Corganize Conclude in library Corganize Conclude in library Corganize Conclude in library Conclude in library Conclude in libr                                                                                                    | findows (C) ) i CGPA<br>・ Share with ・<br>Name<br>圏) MRD463          | Burn Ne      | ew folder | Date modified<br>26/1/2016 8:54 AM | Type<br>Microsoft Office I | Size<br>83 KB |      |   | <ul> <li>- 0 ● </li> <li>- 4) Search iCG p</li> <li>::: • :: 0</li> </ul>  |
| Corganize  Computer  Corganize  Conclude in library Corganize  Conclude in library Conclude in library Co                                                                                                    | findows (C:) → ICGPA<br>▼ Share with ▼<br>Name<br>■) MRD463          | Burn Ne      | ew folder | Date modified<br>26/1/2016 8:54 AM | Type<br>Microsoft Office I | Size<br>83 KB |      |   | ← 4 5 Search iCG                                                           |
| Computer > V<br>Organize  Include in library<br>Tavorites<br>Downloads<br>Recent Places<br>Desktop<br>Decuments<br>Documents<br>Music<br>Pictures<br>Videos<br>Windows (C:)<br>Data (D:)<br>Data (C:)<br>Data (C:)<br>Extra (C:)                                                                                                    | indows (C:) → ICGPA<br>Share with<br>Name<br>MRD463                  | Burn Ne      | ew folder | Date modified<br>26/1/2016 8:54 AM | Type<br>Microsoft Office I | Size<br>83 KB |      |   | ← 4 Search iCG 2                                                           |
| Corganize Computer > V<br>Organize Include in library<br>Favorites<br>Downloads<br>Downloads<br>Recent Places<br>Desktop<br>Desktop<br>Desktop<br>Desktop<br>Desktop<br>Desktop<br>Desktop<br>Computer<br>Windows (C:)<br>Data (D:)<br>Data (D:)<br>Data (C:)<br>Extra (C:)                                                                                                    | findows (C) → iCGPA<br>▼ Share with ▼<br>Name<br><sup>®</sup> MRD463 | Burn Ne      | ew folder | Date modified<br>26/1/2016 8:54 AM | Type<br>Microsoft Office B | Size<br>83 KB |      |   | - 4) Search (CG ₽<br>)::: + :: 0                                           |
| Cryanize Computer V<br>Organize Include in library<br>Favorites<br>Downloads<br>Downloads<br>Recent Places<br>Dottop<br>Desktop<br>Documents<br>Music<br>Pictures<br>Videos<br>Wideos<br>Wideos<br>Wideos<br>Computer<br>Windows (C:)<br>Data (D:)<br>Data (D:)<br>Data (D:)<br>Data (C:)<br>Data (D:)<br>Data (C:)<br>Data (C:)<br>Data (C:)<br>Data (C:)<br>Data (C:)<br>Recent Start (C:)<br>Data (C:)<br>Recent Start (C:)<br>Recent Start (C: | findows (C) → iCGPA<br>▼ Share with ▼<br>Name<br><sup>®</sup> MRD463 | Burn Ne      | ew folder | Date modified<br>26/1/2016 8:54 AM | Type<br>Microsoft Office B | Size<br>83 KB |      |   | <ul> <li>← 4) Search (CG P)</li> <li>Ⅲ ◆ □ ④</li> </ul>                    |
| Corganize V Include in library<br>Corganize Include in library<br>Favorites<br>Downloads<br>Recent Places<br>Desktop<br>Cubraries<br>Documents<br>Music<br>Prictures<br>Videos<br>Kindows (C:)<br>Data (D:)<br>Data (D:)<br>Extra (G:)<br>Network                                                                                                    | findows (C:) → iCGPA<br>▼ Share with ▼<br>Name<br>■) MRD463          | Burn No      | ew folder | Date modified<br>26/1/2016 8:54 AM | Type<br>Microsoft Office I | Size<br>83 KB |      |   | •       47       Search (CG 𝒫)         IE:       •       III               |

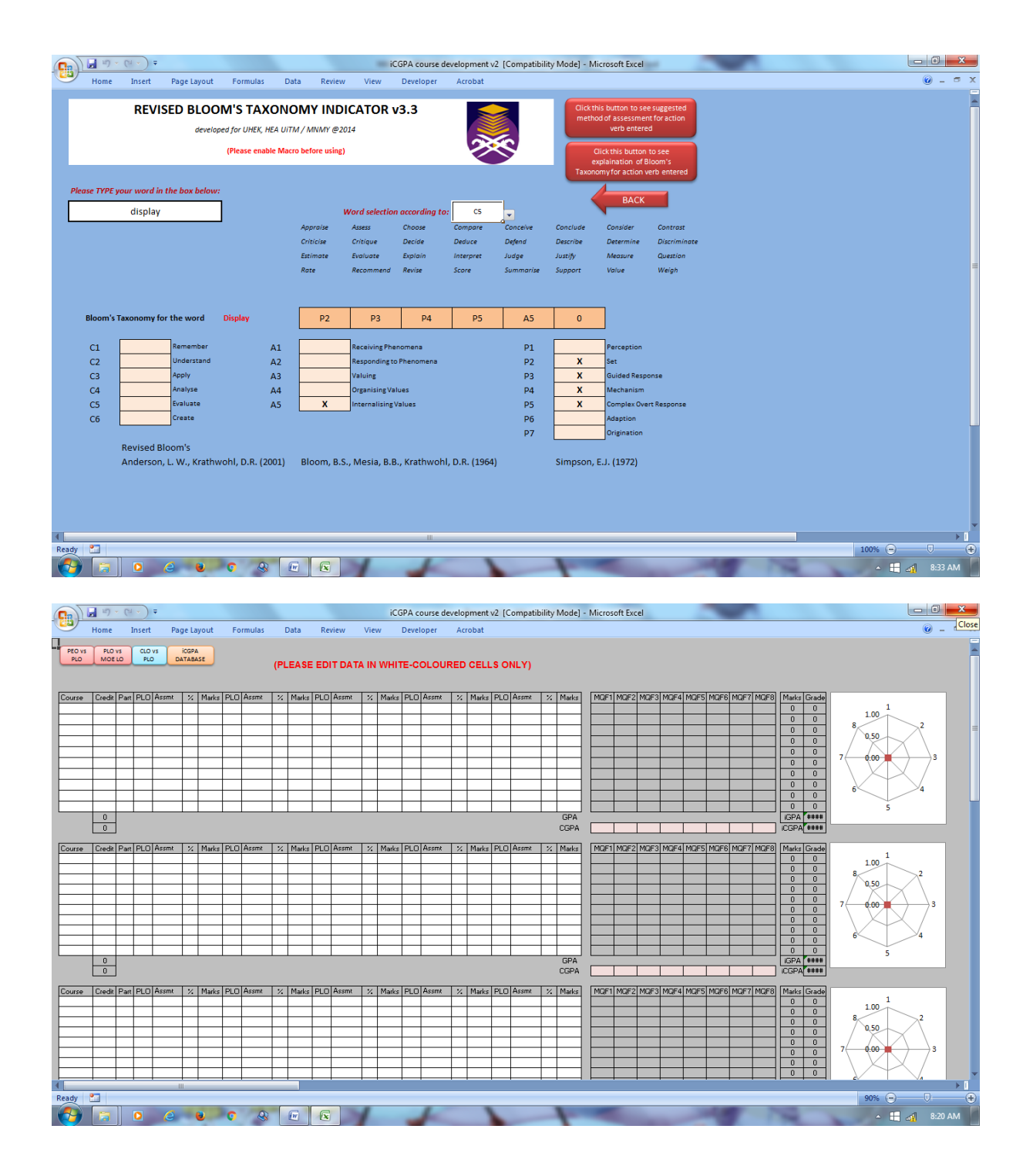